|                                | Procédure de fermeture de caisse                | Gest'MAR         |
|--------------------------------|-------------------------------------------------|------------------|
| Du 20/02/2017<br>Version : 1.0 | Gestmar - Procédure de fermeture de caisse.docx | Page : 1/3<br>PG |

## Procédure de fermeture de caisse

Après la saisie d'un ou plusieurs connaissements, le fond de caisse à la fermeture est supérieur à celui d'ouverture.

**Attention** : La fenêtre de fermeture de caisse n'est montrée ici que pour l'exemple. Ne pas valider la fermeture sans avoir effectué les dépenses.

| Fermeture de caisse |                      |                     |             |        | _ | 23 |
|---------------------|----------------------|---------------------|-------------|--------|---|----|
| Aperçu Imprimer     | <br>⊻alider          | <b>D</b><br>Quitter | (?)<br>Aide |        |   |    |
| Agence              | Papeete              |                     |             |        |   |    |
| Caisse              | Caisse Papeete 4     |                     |             |        |   |    |
| Fond de ca          | aisse à l'ouverture  |                     |             | 10 000 |   |    |
| Fond de ca          | aisse à la fermeture |                     | 67 072      |        |   |    |
| Motif si éca        | art                  |                     |             |        |   |    |
|                     |                      |                     |             |        |   |    |
|                     |                      |                     |             |        |   |    |
|                     |                      |                     |             |        |   |    |
|                     |                      |                     |             |        |   |    |
| Administrateurs IDT |                      |                     |             |        |   |    |

Accéder aux dépenses depuis le menu Voyage **→** Facturation & règlements **→** Dépenses

| Gestion de compagnie maritime - Gestmar, Agence Papeete                  |        |                                     |  |  |  |  |  |
|--------------------------------------------------------------------------|--------|-------------------------------------|--|--|--|--|--|
| Fichier Voyage Paramétrages Utilitaires                                  | Transf | fert ?                              |  |  |  |  |  |
| Voyages<br>Clients & tarifs personnalisés<br>Etat Analytique d'un voyage | >      |                                     |  |  |  |  |  |
| Caisse<br>Fret & Billetterie                                             | ><br>> |                                     |  |  |  |  |  |
| Facturation & règlements                                                 | >      | Génération automatique des factures |  |  |  |  |  |
| Comptabilité                                                             | >      | Factures<br>Avoirs                  |  |  |  |  |  |
|                                                                          |        | Règlements                          |  |  |  |  |  |
|                                                                          |        | Dépenses                            |  |  |  |  |  |

|                                | Procédure de fermeture de caisse                | Gest'MAR         |
|--------------------------------|-------------------------------------------------|------------------|
| Du 20/02/2017<br>Version : 1.0 | Gestmar - Procédure de fermeture de caisse.docx | Page : 2/3<br>PG |

## Fenêtre de dépenses

Dans la fenêtre de dépenses, choisir le mode de dépense dont on effectue la remise.

Les dépenses sont des règlements négatifs. Le signe **moins** doit être ajouté devant le montant.

Note : Si par erreur, un montant positif est saisi, il suffit de faire une dépense avec le montant inverse.

| Cestion de compagnie maritime - Gestmar, Agence Papeete                                                                                                    | _                                  | ▣ | 23 |  |  |  |
|----------------------------------------------------------------------------------------------------|------------------------------------|---|----|--|--|--|
| Fichier Voyage Paramétrages Utilitaires Transfert ?                                                                                                    |                                    |   |    |  |  |  |
| C Dépense                                                                                                    |                                    |   | 23 |  |  |  |
| Fichier ?                                                                                                    |                                    |   |    |  |  |  |
| Ok Image: Supprimer Image: Supprimer Ima |                                    |   |    |  |  |  |
| N° Dépense                                                                                                    |                                    |   |    |  |  |  |
| Date de dépense 20/02/2017                                                                                                    |                                    |   |    |  |  |  |
| Mode de dépense Espèces                                                                                                    |                                    |   |    |  |  |  |
| Référence Remise des especes                                                                                                    |                                    |   |    |  |  |  |
| Montant Dépensé ou Encaissé -2010                                                                                                    |                                    |   |    |  |  |  |
| (> 0 : encaissement; <0 : dépense)                                                                                                    | (> 0 : encaissement; <0 : dépense) |   |    |  |  |  |
|                                                                                                    |                                    |   |    |  |  |  |
|                                                                                                    |                                    |   |    |  |  |  |

| 🗬 Dépense                                                                                                    |  |  | 23 |  |  |
|----------------------------------------------------------------------------------------------------|--|--|----|--|--|
| Fichier ?                                                                                                    |  |  |    |  |  |
| Ok Image: Supprimer Image: Supprimer Ima |  |  |    |  |  |
| N° Dépense                                                                                                    |  |  |    |  |  |
| Date de dépense 20/02/2017                                                                                                    |  |  |    |  |  |
| Mode de dépense Carte bancaire                                                                                                    |  |  |    |  |  |
| Référence Remise CB                                                                                                    |  |  |    |  |  |
| Montant Dépensé ou Encaissé -55062                                                                                                    |  |  |    |  |  |
| (> 0 : encaissement ; <0 : dépense)                                                                                                    |  |  |    |  |  |
|                                                                                                    |  |  |    |  |  |

|                                | Procédure de fermeture de caisse                | Gest'MAR         |
|--------------------------------|-------------------------------------------------|------------------|
| Du 20/02/2017<br>Version : 1.0 | Gestmar - Procédure de fermeture de caisse.docx | Page : 3/3<br>PG |

Lorsque toutes les dépenses sont faites, la caisse peut être fermée.

| Fermeture de caisse |                      |             |             |        | 0 | 23 |
|---------------------|----------------------|-------------|-------------|--------|---|----|
| Aperçu İmprimer     | Valider              | <br>Quitter | (?)<br>Aide |        |   |    |
| Agence              | Papeete              |             |             |        |   |    |
| Caisse              | Caisse Papeete 4     |             |             |        |   |    |
| Fond de c           | aisse à l'ouverture  |             |             | 10 000 |   |    |
| Fond de c           | aisse à la fermeture |             | 10 000      |        |   |    |
| Motif si éc         | art                  |             |             |        |   |    |
|                     |                      |             |             |        |   |    |
|                     |                      |             |             |        |   |    |
|                     |                      |             |             |        |   |    |
|                     |                      |             |             |        |   |    |
| Administrateurs IDT |                      |             |             |        |   |    |

Si le fond de caisse à la fermeture est différent du fond de caisse à l'ouverture et qu'il n'y a pas eu d'erreur dans la saisie des dépenses, renseigner le champ **Motif si écart**.

Après avoir fermé la caisse, imprimer le journal de caisse depuis le menu Voyage → Caisse → Imprimer le journal de caisse.